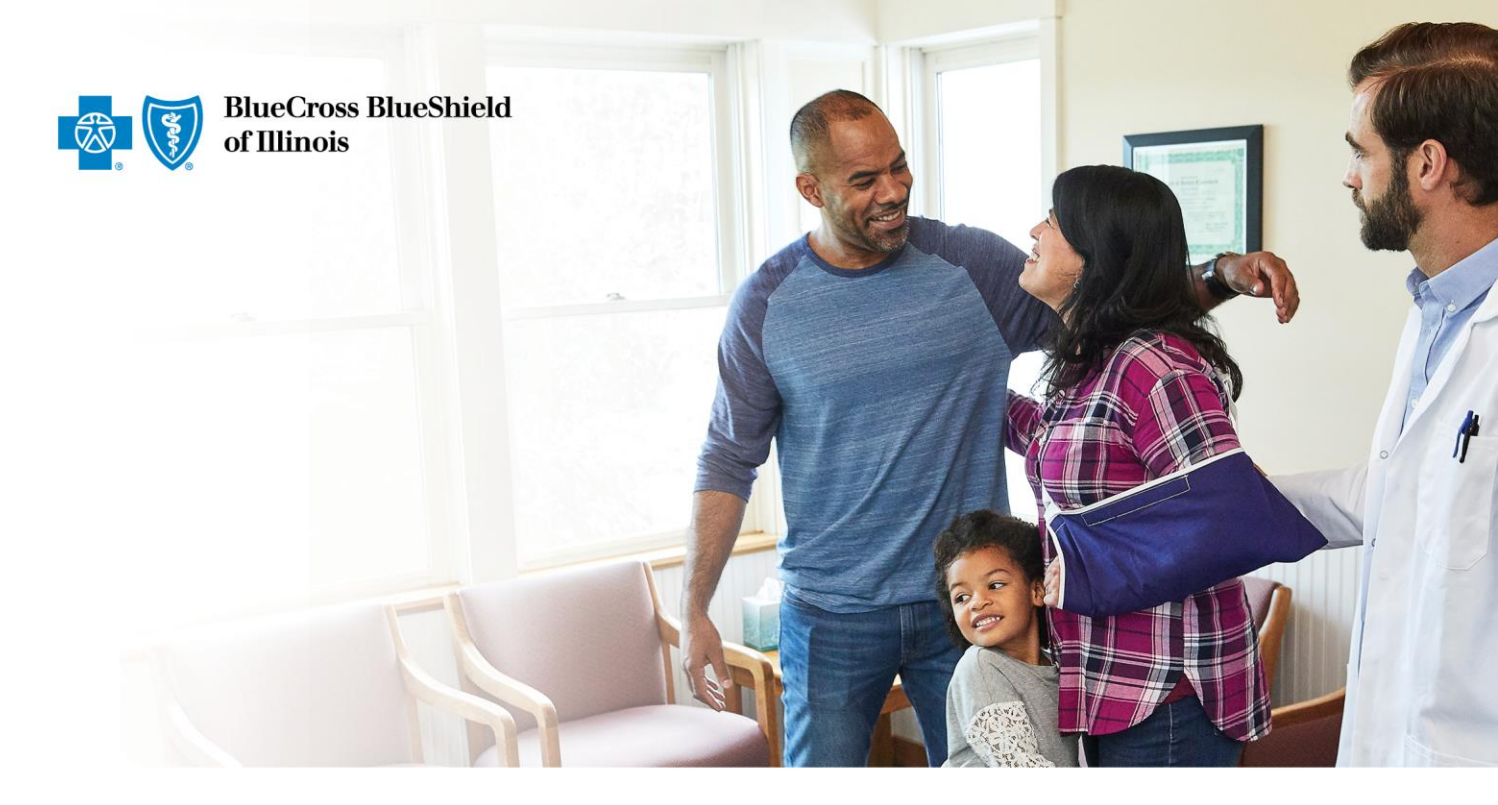

## BCBSIL Transparency in Coverage Machine Readable Files Step-by-Step Download Instructions

Version 0.1 8/30/2022

## Step-By-Step MRF Download Instructions

Blue Cross and Blue Shield of Illinois generates in-network and out-of-network machinereadable files for all plans BCBSIL administers. These files may be complex for individuals, as they are intended to be processed by a machine without human intervention.

The instructions below provide a step-by-step guide to downloading and opening the files.

- 1) Click on the download button next to the Table of Contents 'index'. This will launch a pop-up window.
- Click "download" on the pop-up window to start the file download. Once a file is downloaded and opened, the Table of Contents will show as the sample below:

("reporting\_entity\_name":"Blue Cross and Blue Shield of Illinois", "reporting\_entity\_type":"third-party administrator", "reporting\_structure":[{"reporting\_plans":["Plan\_name":"Blue work file 1 of 28", "location": "https://bcbil.mrfpve.bcbs.com/2022-05\_040\_05C0\_in-network-rates\_lof\_28.json.gz%Expires=166021793085ignature=VkdKk2anXXPmaTkpMzZTIfhr7Fscrx%C5eulTZW ey-Pair-Id+K81ZJ0AT7C4EL"},["description": "AR True Blue PPO in-network file", "location": "https://bcbil.mrfpve.bcbs.com/2022-05\_020\_0210\_in-network-rates\_json.gz%Expires=166021793085ignature=VkdKk2anXXPmaTkpMzZTIfhr7Fscrx%C5eulTZW ey-Pair-Id+K81ZJ0AT7C4EL"},["description": "AR True Blue PPO in-network file", "location": "https://bcbsil.mrfpve.bcbs.com/2022-05\_020\_0210\_in-network-rates\_json.gz%Expires=16602179308 dG&F655pleFMnpzx5ftHv-q-5pp7KAB0CUv-yvH0SD3KU/CMenhntaRuf4ZBRmiHpK-Lw\_&&v-Pair-Id+K81ZJ0AT7C4EL"],["description": "CA BlueCross PPO in-network file 6 of 28", "location dG&F655pleFMnpzx5ftHv-q-5pp7KAB0CUv-yvH0SD3Kignature=111akT1dlorvlA12nPUDZIMIH%Qtz4FesRtLfqNTBHMSUHy7DUJCWaUND3gPoJswaTpm3yyrJ1KSPcFJmzZ5wdKs7lFtwSAPYTFTusXXVLEWuFD5DvLKSVCXWD AmbA-iZhvHaSPF3Hem6F176550-1X5JOLX5JSULX5JSULX93GP022-05\_040\_05C0\_in-network-rates\_19\_of\_28.json.gz%Expires=166021793085ignature=11XQVISBE2g0975Hb%-dfWCKEVXSDSUK12NVBAACAPK7AEN%HC-rates\_20\_of\_28.json.gz%Expires=166021793085ignature=112aK1140rvlA12nPUDZIMIH%Qtz4FesRtLfqNTBHMSUHy7DUJCWaUND3gP031xsav1pm3yyrJ1KSPcFJmzZ5wdKs7aFk3MUVFTK8NK0L+ dC4xqWKabaita\_&Kev, Pair-Id=K81ZJ0ANT74EL"],["description": "CA BlueCross PPO in-network-rates\_10\_of\_28.json.gz%Expires=166021793085ignature=112aK114C12NVBAACAPK7BNK0L+ pocriG4&0-0gm2SFjaHeqTMvUz2EQM3p2rh6ap1BBH%gffVC11+alVS7EDu-VkgqMBBpqK5ExmWNH0KV2ABdoSMNhv0\_& Kev\_P-air-Id=K81ZJ0ANT74EL"],["description": "CA BlueCross PPO in-network file 24 of 28", "location": "https://bcbsil.mrfpve.bcbs.com/2022-05\_040\_05C0\_in-network-rates\_2 pocriG4&0-0gm2SFjaHeqTMvUz2EQM3p2rh6ap1BBH%gffVC1+alVS7EDu-VkgqMBBpqK5ExmWNH0KV2ABdoSMNhv0\_& Kev\_P-air-Id=K81ZJ0ANT74EL"],["description": "CA Blu

3) These files are in native JSON format as one line of information. You may need to open the file using a formatting tool (such as Notepad++) or upload to a JSON beautifier tool on the internet to read the structure of the file.

| JSON Viewer                                                                                                    |                                                                                                    |               | Mald the Fast Marw Serve & Dane                                                                                                    |  |
|----------------------------------------------------------------------------------------------------|----------------------------------------------------------------------------------------------------|---------------|----------------------------------------------------------------------------------------------------|--|
| >⊭###≯ teos 0⊡8√61                                                                                                    | 02 ±14                                                                                                    | 09 UTL        | 本本科学 veet 2000 (2000)                                                                                                    |  |
| IP remarking website website in the stress web line state of LIDBA's "reserving website probability of the stress of the stress website stress", the stress website is the stress of the stress website is the stress of the stress website is the stress of the stress website is the stress of the stress website is the stress of the stress website is the stress of the stress website is the stress website is the stress                      | Construction<br>Construction<br>Co |               | <pre>bmml a room<br/>plan_terest_type ( group</pre>                                                                                                    |  |
| Marge-mark-in-employer reads, j., Margerigtow, C.G. Alex Longer in Arthory File<br>"Incertion" "Writes //Arthol I. arthew. http://doi.org/1002-00_400_1000_do-matasrk-ratas.jim.p<br>Margerigtow.com/com/com/com/com/com/com/com/com/com/                                                                                                    | -                                                                                                    | SMM2          | Anterlation : 10 Willingtons 700 in outwark file 1 of 20                                                                                                    |  |
| Charles MyCalas Dealer (explanation) and explanation (Charles Charles (Charles Charles Char                      | 8.00F                                                                                                    | any .         | Seretter I retar: Lischell, eriper, Ade, mel 202-6. Net HOL in retaris rates 1, 1<br>FLI-stradiation TMAg Stational Statistics (CONT). Sectors 2010;15:10.                                                                                                    |  |
| Option get Likely and a statistical space of the statistical and an analysis of the statistical and the statistical space of the statistical space of the statistical sp                      | Vition Minity                                                                                                    | Validate      | <ul> <li>(7)<br/>secondarized in the fluctuation (secondarised in the</li> </ul>                                                                                                    |  |
| - Clearer transmission preprint and measurements and preprint (Linear Product Linear Product)<br>("Record Linear Product Linear Product Linear Product Linear Product Linear Product Linear Product<br>And Product Linear Product Linear Product Linear Product Linear Product Linear Product Linear Product<br>Linear Product Linear Product Linear Product Linear Product Linear Product Linear Product<br>Linear Product Linear Product Linear Product Linear Product Linear Product Linear Product Linear Product<br>Vehicute Linear Product Linear Product Linear Product Linear Product Linear Product Linear Product<br>Linear Product Linear Product Linear Product Linear Product Linear Product Linear Product Linear Product<br>And Annual Product Linear Product Linear Pro | e 206                                                                                                    | to:CSV        | Lincetter (1916), (Albertal), and press Astronomy 2002 - the APR (2009) Lincetter Astronomy and<br>BREASTING and PROCEEDING OF MANY AND AND APRIL AND APRIL AND APRIL AND APRIL AND APRIL AND APRIL AND APRIL AND APRIL AND APRIL AND APRIL AND APRIL AND APPIL AND APPIL |  |
|                                                                                                    | 0.0                                                                                                    | taolay.       | <ul> <li>2 (2)<br/>secretarizes and thus wine 900 in-memory File</li> </ul>                                                                                                    |  |
|                                                                                                    | n How to one                                                                                                    | ee a ISON Bet | <ul> <li>institut ( IIII) //ICMIL #/Max.htm, IM/2017.07, 408.409 //ICMIA/CONTR.10<br/>KAMIDA //ICMIN/OCLAILING/#/SAMEA/ MACANETARI/INLING/#/ICMIN/<br/>* &gt; (2)         Marchitler (III 19 VA Malert Performat Provider Inventors (IIIa 31 of 10         <ul> <li>Marchitler (III 19 VA Malert Performat Provider Inventors (IIIa 31 of 10         </li> </ul> </li> </ul>                                                                                                    |  |
| Hen 1 Call 1 more #0.41 (2)                                                                                                    | T                                                                                                    |               | 1 mm                                                                                                    |  |

4) You may be able to view the specific MRF links more easily by using a JSON beautifier tool. Depending on the application used to open the Table of Contents, you may need to copy and paste the MRF links into your browser. Due to file size, these files are compressed using a .gzip format. You may need a tool to unzip or open the files.

**Note:** If the group plan is part of a national network, you may see links from states other than your own.

5) Click on the MRF links to download the files. These files may be large and download times may be significant. MRFs are prepared in compliance with Centers for Medicare

and Medicaid Services (CMS) guidelines. Special software or tools may be needed to open or more easily read file contents. MRFs are not intended for use by a member for cost-estimation. BCBSIL members can log in to Blue Access for Members<sup>SM</sup> to access our Cost Estimator tool.